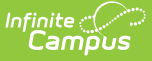

# Adjust Fee Assignments (Fees Wizard)

Last Modified on 10/21/2024 8:20 am CDT

Important Information about Adjusting Fees | Adjust Fee Assignments Editor Options | Using the Adjust Fee Assignments Mode

This section applies when the **Adjust Fee Assignments** option was selected in the first step of the Fees Wizard.

Tool Search: Fees Wizard

The Adjust Fee Assignments mode modifies the selected fee for the students matching the selected criteria (enrolled in the selected calendar and grade level or included in the selected ad hoc filter). Adjusted fees are visible on the student's Fees tool. A Fees Wizard log entry is also created and visible from the first page of the Fees Wizard.

| Fees Wizard 🏠                                                                     | Fees > Wizards > Fees Wizard |
|-----------------------------------------------------------------------------------|------------------------------|
| Fee Wizard                                                                        |                              |
| The Fee Wizard was designed to manage Fee Assign<br>Select a mode to get started. |                              |
| Select Wizard Mode                                                                |                              |
| O Create Fee Assignments                                                          |                              |
| Exempt/Unexempt Fee Assignments                                                   |                              |
| Adjust Fee Assignments                                                            |                              |
| Mark Fee Assignments Uncollectible                                                |                              |
| Sack Next > Preview Run Wizard                                                    |                              |
| Fee Wizard Logs                                                                   |                              |
| 07/11/2024 15:32 - Void Fee Assignments                                           |                              |
|                                                                                   | Adjust Fee Assignments       |

## Important Information about Adjusting Fees

When adjusting fees, note the following.

- When subtracting an amount, the fee may not be adjusted more than the Fee Assignment amount or the remaining balance, whichever is greater.
- When subtracting a percentage, entered values can be between .001% and 100%.

#### **Adjustment Scenarios**

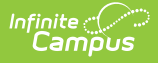

- If a fee assignment does not have child transactions, the balance is adjusted by the value or percentage that you enter.
- If a fee assignment has adjustments, the balance is still adjusted by the value or percentage that you enter.
- No changes can be made to voided fees.
- A fee assignment that has a single payment either in full or partial:
  - If the payment was made in full, the payment will be voided and the money will be noted as a surplus. If the adjustment was not 100% of the fee assignment, the remainder will be auto-paid to the fee assignment in order to pay the fee in full.
  - If the payment was partial, the balance is checked to see if it is greater than or equal to the adjusted amount.
    - If the balance is greater than or equal to the adjusted amount, an adjustment will be created for that fee assignment.
    - If the balance is not greater than or equal to the adjusted amount, the payment is voided and the money is marked as a surplus. The adjustment is made then the fee balance is paid out of the surplus.
- Multiple payments can be made to pay the balance. When adjusting fee assignments, adjustments are made first by type then size of payment. Online payments are voided last.
- An adjustment was made after an online payment was made. There are two ways to handle this:
  - Make a refund for the amount of the adjustment using the Payments Reporter tool.
  - Deposit the amount of the adjustment to the surplus on the Fees tool.

Adjustments to fee assignments are noted on the student's Fees tool on the Edit Fee Assignment window.

# **Adjust Fee Assignments Editor Options**

| Field | Description |
|-------|-------------|

The following options are available when using the Adjust Fee Assignments mode:

| Field | Description                                                                                                    |
|-------|----------------------------------------------------------------------------------------------------|
| Date  | Entered date determines when the fee was adjusted. This date appears<br>on the student's Fees tool. Dates are entered in <i>mmddyy</i> format, or use<br>the calendar icon to select a date. |

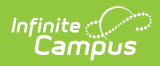

| Field                                                                                                    | Description                                                                                                    |
|----------------------------------------------------------------------------------------------------|----------------------------------------------------------------------------------------------------|
| How do you want<br>to handle<br>processing if<br>making the<br>adjustment<br>requires the<br>voiding of a credit<br>card or online<br>payment? | <ul> <li>Stop processing and produce an error (allowing you to refund the payment in Payments Reporter): If a credit card or online payment was made on the fee assignment, marking this option produces an error message similar to the one below.</li> <li>For Validation Error You mark &amp; Brinnic Care Field Trip - Bendix, Darrow Care Field Trip - Dohl, Lewis Care Field Trip - Bendix, Darrow Care Field Trip - Dohl, Lewis Care Field Trip - Bendix, Darrow Care Field Trip - Dohl, Lewis Care Field Trip - Bendix, Darrow Care Field Trip - Dohl, Lewis Care Field Trip - Bendix, Darrow Care Field Trip - Dohl, Lewis Care Field Trip - Bendix, Darrow Care Field Trip - Dohl, Lewis Care Field Trip - Bendix, Darrow Care Field Trip - Dohl, Lewis Care Field Trip - Bendix, Darrow Care Field Trip - Dohl, Lewis Care Field Trip - Bendix, Darrow Care Field Trip - Dohl, Lewis Care Field Trip - Bendix, Darrow Care Field Trip - Dohl, Lewis Care Field Trip - Bendix, Darrow Care Trip - Dohl, Lewis Care Field Trip - Bendix, Darrow Care Payments, Pank-Care Field Trip - Dohl, Lewis Care Field Trip - Bendix, Darrow Care Trip - Bendix, Darrow Care Payments, Darrow Care Trip - Bendix, Darrow Care Trip - Bendix, Darrow Care Tr</li></ul> |
| Select Fees                                                                                                    | List of fees that can be assigned to the students.                                                                                                    |
| Subtract Amount                                                                                                    | <ul> <li>Indicates the value of the adjustment.</li> <li>Select the <b>Fixed Amount</b> option to enter a specific dollar amount that will apply to all students.</li> <li>Select the <b>Percentage</b> option to apply that value of the fee assignment to the adjustment.</li> </ul>                                                                                                    |
| Only adjust fees<br>which have no<br>previous<br>adjustments                                                                                   | Mark this checkbox to only adjust those fees that have no other previous adjustments.                                                                                                    |
| Create From/To<br>Date Range                                                                                                    | Entered dates are used to adjust those fees created (assigned to the student) during that date range. Dates are entered in <i>mmddyy</i> format or use the calendar icon to select a date.<br>The From Date must be same as or before the To Date; the To Date must be the same as or after the From Date. For example, a From Date of 03/05/2013 requires the To Date to either be 03/05/2013 or after 03/05/2013.                                                                                                    |
| Select Calendars                                                                                                    | Students who have active enrollments in the selected calendar will have<br>adjustments made to the selected fee. The Year and School selected in<br>the Campus toolbar will automatically be selected. If a school is not<br>selected in the Campus toolbar, all calendars for all years appear in the<br>calendar list.                                                                                                    |

| Field           | Description                                                                                                    |
|-----------------|----------------------------------------------------------------------------------------------------|
| Select Students | Students can be selected by a Grade Level or an Ad hoc Filter. If a<br>school is selected in the Campus toolbar, only those grade levels in the<br>selected school are available for selection. When an ad hoc filter is<br>selected, only those students included in the filter will have fees<br>adjusted. |
| Туре            | Indicates the reason for the adjustment. Values are entered in the Attribute/Dictionary.                                                                                                    |
| Comments        | Enter comments related to the assignment of the selected fee.<br>Comments appear when selecting a fee from the student's Fees tool on<br>the Edit Fee Assignment window.                                                                                                    |

## Using the Adjust Fee Assignments Mode

### **Mode Selection**

- 1. Select the **Adjust Fee Assignment Mode** from the main Fees Wizard page.
- 2. Click the **Next** button. The **Adjust Fees** editor displays.

### **Create New Fees**

- 1. Enter a **Date** for the fee. Dates are entered in *mmddyy* format or use the calendar icon to select a date.
- Determine how to handle adjustments if a payment was made with a credit card or online by selecting the radio button for the option Stop processing and produce an error or Continue processing and void the payment.
- 3. Select the Fee to adjust.
- 4. Enter the **Subtract Amount** by selecting the **Fixed Amount** or a **Percentage**.
- 5. Enter a **Created From** date and a **Created To** date.
- 6. Select the **Calendar**.
- 7. Select the Students either by Grade level or an Ad hoc filter.
- 8. Select the **Type** from the dropdown list.
- 9. Enter any **Comments** related to this fee assignment.

### **Preview Fee Assignment**

1. Click the **Preview** button. A **Fee Wizard Report** displays in a new browser window, listing the students who will be assigned the selected fee.

**TIP**: If you are running the Fees Wizard with the **Stop processing and produce an error (allowing you to refund the payment in Payments Reporter)** option, you may want to print this report and use it when making refunds in Payments Reporter.

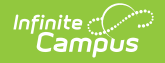

#### 2. Return to the **Fees Wizard** window to assign the fees.

Fees are not adjusted until the **Run Wizard** button is selected.

| 21-22<br>Carter Middle<br>3455 Middle School Road, Metro City MN 55555<br>Generated on 07/29/2022 03:03:09 PM Page 1 |                                                       | 5555<br>ge 1                                                                                                  | Fee Wizard                                                          | l Report                                                             |  |
|----------------------------------------------------------------------------------------------------|-------------------------------------------------------|----------------------------------------------------------------------------------------------------|---------------------------------------------------------------------|----------------------------------------------------------------------|--|
| 21-22 Carter Midd                                                                                                    | lle                                                   |                                                                                                    |                                                                     |                                                                      |  |
| Student                                                                                                    | Person ID                                             | Name                                                                                                    | Assignment ID                                                       | Adjustment<br>Amount                                                 |  |
| Student<br>Bendix. Darren                                                                                            | Person ID                                             | Name<br>Carter Field Trip                                                                                     | Assignment ID<br>28278                                              | Adjustment<br>Amount<br>3.50                                         |  |
| Student<br>Bendix, Darren<br>Campus, Frank                                                                           | Person ID<br>5443<br>49663                            | Name<br>Carter Field Trip<br>Carter Field Trip                                                                | Assignment ID<br>28278<br>28276                                     | Adjustment<br>Amount<br>3.50<br>3.50                                 |  |
| Student<br>Bendix, Darren<br>Campus, Frank<br>Dohl, Lewis                                                            | Person ID<br>5443<br>49663<br>10494                   | Name<br>Carter Field Trip<br>Carter Field Trip<br>Carter Field Trip                                           | Assignment ID<br>28278<br>28276<br>28279                            | Adjustment<br>Amount<br>3.50<br>3.50<br>3.50                         |  |
| Student<br>Bendix, Darren<br>Campus, Frank<br>Dohl, Lewis<br>Hilliges, Paolo                                         | Person ID<br>5443<br>49663<br>10494<br>17266          | Name<br>Carter Field Trip<br>Carter Field Trip<br>Carter Field Trip<br>Carter Field Trip                      | Assignment ID<br>28278<br>28276<br>28279<br>28279<br>28274          | Adjustment<br>Amount<br>3.50<br>3.50<br>3.50<br>3.50                 |  |
| Student<br>Bendix, Darren<br>Campus, Frank<br>Dohl, Lewis<br>Hilliges, Paolo<br>Lain, Isabelle                       | Person ID<br>5443<br>49663<br>10494<br>17266<br>20870 | Name<br>Carter Field Trip<br>Carter Field Trip<br>Carter Field Trip<br>Carter Field Trip<br>Carter Field Trip | Assignment ID<br>28278<br>28276<br>28279<br>28279<br>28274<br>28275 | Adjustment<br>Amount<br>3.50<br>3.50<br>3.50<br>3.50<br>3.50<br>3.50 |  |

#### **Run Wizard**

Click the **Run Wizard** button to assign the selected fees. A **Fees Wizard Report** will display in a new browser window listing the students for whom the selected fee will be adjusted.

This is the only indication a user receives that fees have been adjusted.

| Person ID | Name                                                          | Assignment ID                                                                                                    | Adjustment<br>Amount                                                                                                    |                                                                                                    |
|-----------|---------------------------------------------------------------|----------------------------------------------------------------------------------------------------|----------------------------------------------------------------------------------------------------|----------------------------------------------------------------------------------------------------|
| 5443      | Carter Field Trip                                             | 28278                                                                                                    | 3.50                                                                                                    |                                                                                                    |
| 49663     | Carter Field Trip                                             | 28276                                                                                                    | 3.50                                                                                                    |                                                                                                    |
| 10494     | Carter Field Trip                                             | 28279                                                                                                    | 3.50                                                                                                    |                                                                                                    |
| 17266     | Carter Field Trip                                             | 28274                                                                                                    | 3.50                                                                                                    |                                                                                                    |
| 20870     | Carter Field Trip                                             | 28275                                                                                                    | 3.50                                                                                                    |                                                                                                    |
| 2115      | Carter Field Trip                                             | 28277                                                                                                    | 3.50                                                                                                    |                                                                                                    |
|           | Person ID<br>5443<br>49663<br>10494<br>17266<br>20870<br>2115 | Person IDName5443Carter Field Trip49663Carter Field Trip10494Carter Field Trip17266Carter Field Trip20870Carter Field Trip2115Carter Field Trip | Person IDNameAssignment ID5443Carter Field Trip2827849663Carter Field Trip2827610494Carter Field Trip2827917266Carter Field Trip2827420870Carter Field Trip282752115Carter Field Trip28277 | Person ID         Name         Assignment ID         Adjustment<br>Amount           5443         Carter Field Trip         28278         3.50           49663         Carter Field Trip         28276         3.50           10494         Carter Field Trip         28279         3.50           17266         Carter Field Trip         28274         3.50           20870         Carter Field Trip         28275         3.50           2115         Carter Field Trip         28277         3.50 |

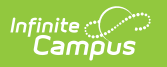